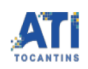

## Solicitação Cadastro de Item Simplificado no SIGA (Solução Integrada de Gestão Administrativa)

11/07/2025 09:20:25

| I | m | p | ri | m | ir | а | rti | a | 0        | d | а | E | Δ | 0 |
|---|---|---|----|---|----|---|-----|---|----------|---|---|---|---|---|
| - |   | r |    |   |    | ~ |     | 9 | <u> </u> | ~ | ~ | - | ~ | ~ |

| Categoria:                                                                                                    | Sistemas::Sistemas Corporativos                                                                                                    | Votos:                                                 | 1                                |  |  |  |  |  |
|----------------------------------------------------------------------------------------------------|----------------------------------------------------------------------------------------------------|--------------------------------------------------------|----------------------------------|--|--|--|--|--|
| Estado:                                                                                                    | público (todos)                                                                                                    | Resultado:                                             | 100.00 %                         |  |  |  |  |  |
| Idioma:                                                                                                    | pt_BR                                                                                                    | Última atualização:                                    | Sex 14 Jun 13:34:38 2024         |  |  |  |  |  |
|                                                                                                    |                                                                                                    |                                                        |                                  |  |  |  |  |  |
| Palavras-chave                                                                                                    |                                                                                                    |                                                        |                                  |  |  |  |  |  |
| s cadastro, siga, item, sim                                                                                                    | plificado                                                                                                    |                                                        |                                  |  |  |  |  |  |
|                                                                                                    |                                                                                                    |                                                        |                                  |  |  |  |  |  |
| Problema (público)                                                                                                    |                                                                                                    |                                                        |                                  |  |  |  |  |  |
| Solicitação Cadastro de Ite<br>Administrativa)                                                                                                    | m Simplificado no SIGA (Solução Integrada de Gestão                                                                                      |                                                        |                                  |  |  |  |  |  |
|                                                                                                    |                                                                                                    |                                                        |                                  |  |  |  |  |  |
| Solução (público)                                                                                                    |                                                                                                    |                                                        |                                  |  |  |  |  |  |
| Passo 1.<br>Escolha a minuta e preenc<br>- [1]Minuta de Solicitação<br>- [2]Minuta de Solicitação                                                                                                    | ha de acordo com as orientações:<br>de Cadastro de Item Simplificado (CONSUMO);<br>de Cadastro de Item Simplificado (PATRIMONIAL).       |                                                        |                                  |  |  |  |  |  |
| Passo 2. O formulário deve<br>solicitante;<br>Obs.: NÃO É NECESSÁRIO                                                                                                    | rá ser assinado eletronicamente via SGD pelo<br>TRAMITAR O DOCUMENTO VIA SGD.                                                            |                                                        |                                  |  |  |  |  |  |
| Passo 3. Faça o download do documento no SGD;                                                                                                    |                                                                                                    |                                                        |                                  |  |  |  |  |  |
| Passo 4 Retorne para a Central de Serviços<br>([3]https://chamados.ati.to.gov.br/), agora na tela de abertura de chamados,<br>preencha os campos e realize o anexo do documento no campo 'Anexos', conforme<br>demonstrado no [4]Vídeo 2 - Abertura de Chamados; |                                                                                                    |                                                        |                                  |  |  |  |  |  |
| Passo 5 Pronto!! Só aguaro<br>acompanhar o seu chamao                                                                                                    | lar para ser atendido. Ah!! E não se esqueça de<br>lo [5]Vídeo 3 - Acompanhando um chamado.                                              |                                                        |                                  |  |  |  |  |  |
| <ol> <li>https://chamados.ati.to</li> <li>https://chamados.ati.to</li> <li>https://chamados.ati.to</li> <li>https://chamados.ati.to</li> <li>https://youtu.be/TPUvz</li> </ol>                                                                                   | .gov.br/otrs/public.pl?Action=PublicFAQZoom;Subaction=E<br>.gov.br/otrs/public.pl?Action=PublicFAQZoom;Subaction=E<br>.gov.br/<br>wvEvuE | DownloadAttachment;ItemID<br>DownloadAttachment;ItemID | D=18;FileID=79<br>D=18;FileID=78 |  |  |  |  |  |

[5] https://youtu.be/91rxUUoo8zg